# **PARENTS! GET STARTED** ON SCHOLARTRACK

ScholarTrack is the one-stop-shop for Hoosiers' state financial aid needs, including the **21st Century Scholarship** and other need- and merit-based aid. ScholarTrack guides users through the process of applying for and maintaining state financial aid.

Parent accounts allow families to monitor their student's progress from middle school through college. Parents can apply for **21st Century Scholars**, track their student's progress toward completing the **Scholar Success Program** and monitor student's financial aid throughout college.

#### ScholarTrack Helpful Tips

- Once you see the confirmation your account is created, log into the email address you used to register. You will receive an email from donotreply@che.in.gov to set up your password.
- ✓ Open the email and click the website link in the body of the email.
- ✓ You will be redirected to a secure site to create your password.
- Write down your ScholarTrack login email and password.
- ✓ You must log into your ScholarTrack account throughout the year to keep your password active.

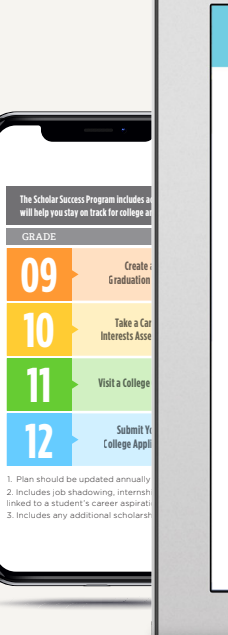

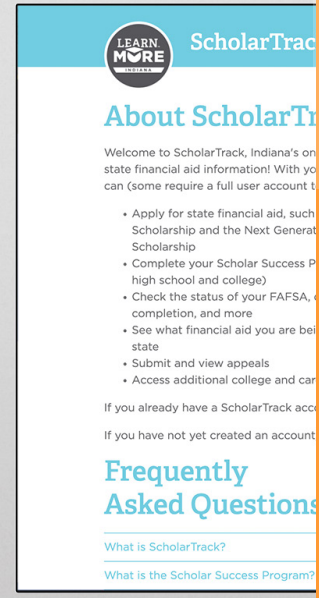

#### Gather the Following Materials.

To apply for 21st Century Scholars, you'll need: student's SSN or student's STN, date of birth and address; parent or guardian's SSN or Individual Taxpayer Identification Number (ITIN); income amounts for all members of the household; and a valid email address. Visit **Scholars.IN.gov/enroll** for detailed information.

#### Keep Your Contact Information Updated.

Keep your contact information up to date in your ScholarTrack account via the "Edit My Profile" tab. You will receive important updates and information to help your student stay on track for college and career success.

#### **Questions?**

Email Scholars@che.IN.gov or call 1-888-528-4719 for assistance.

## Scholars@che.IN.gov

### **CREATE AN ACCOUNT**

Go to ScholarTrack. IN.gov. Click "Register" in the upper righthand corner and select "Parent." You will provide your name and an email address.

## **APPLY FOR SCHOLARS**

Parents can apply to 21st Century Scholars via ScholarTrack. Click on "Apply for 21st Century Scholars." The "Add Student" button does not apply a student for the program.

The application is open from October 1 to June 30 every year and takes about 20 minutes to complete.

## TRACK PROGRESS

Parents can track student's Scholar Success Program (SSP) progress in high school and view student's state financial aid status in college on the dashboard.

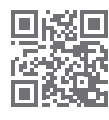

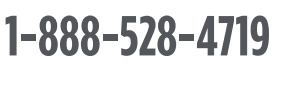

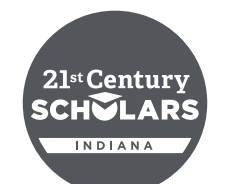

clie.in.yov